# Bull

Adaptateurs de communication PCI série asynchrones Guide d'installation et de configuration

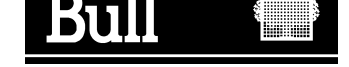

# Bull

Adaptateurs de communication PCI série asynchrones Guide d'installation et de configuration

Matériel

Mai 2000

BULL ELECTRONICS ANGERS CEDOC 34 Rue du Nid de Pie – BP 428 49004 ANGERS CEDEX 01 FRANCE

86 F1 47AT 02

The following copyright notice protects this book under the Copyright laws of the United States and other countries which prohibit such actions as, but not limited to, copying, distributing, modifying, and making derivative works.

Copyright © Bull S.A. 1992, 2000

Imprimé en France

Vos suggestions sur la forme et le fond de ce manuel seront les bienvenues. Une feuille destinée à recevoir vos remarques se trouve à la fin de ce document.

Pour commander d'autres exemplaires de ce manuel ou d'autres publications techniques Bull, veuillez utiliser le bon de commande également fourni en fin de manuel.

## Marques déposées

Toutes les marques déposées sont la propriété de leurs titulaires respectifs.

AIX<sup>®</sup> est une marque déposée d'IBM Corp. et est utilisée sous licence.

UNIX est une marque déposée licenciée exclusivement par X/Open Company Ltd.

## An 2000

Le produit décrit dans ce manuel est en conformité avec les impératifs de l'an 2000.

La loi du 11 mars 1957, complétée par la loi du 3 juillet 1985, interdit les copies ou reproductions destinées à une utilisation collective. Toute représentation ou reproduction intégrale ou partielle faite par quelque procédé que ce soit, sans consentement de l'auteur ou de ses ayants cause, est illicite et constitue une contrefaçon sanctionnée par les articles 425 et suivants du code pénal.

Ce document est fourni à titre d'information seulement. Il n'engage pas la responsabilité de Bull S.A. en cas de dommage résultant de son application. Des corrections ou modifications du contenu de ce document peuvent intervenir sans préavis ; des mises à jour ultérieures les signaleront éventuellement aux destinataires.

## A propos de ce manuel

Ce manuel traite de l'installation des adaptateurs de communication série asynchrones dans des ordinateurs équipés de bus PCI (Peripheral Component Interconnect).

## A qui s'adresse ce manuel

Ce manuel s'adresse au technicien chargé d'installer l'adaptateur.

## Structure

Le manuel est structuré comme suit :

- Introduction
- Installation du matériel
- Installation et configuration du logiciel
- Raccordement des périphériques
- Diagnostics et identificateurs d'erreur

## **Bibliographie**

AIX - Guide d'exploitation des communications asynchrones, 86 F2 26AQ.

Cabling Guide for Multiple Bus Systems, 86 A1 70JX

AIX - Bibliographie, 86 F2 71WE.

## **Electronic Emission Notices**

## Federal Communications Commission (FCC) Statement

## Radio Frequency Interference (RFI) (FCC 15.105)

This equipment has been tested and found to comply with the limits for Class B digital devices pursuant to Part 15 of the FCC Rules. These limits are designed to provide reasonable protection against harmful interference in a residential environment. This equipment generates, uses, and can radiate radio frequency energy, and if not installed and used in accordance with the instruction manual, may cause harmful interference to radio communications. However, there is no guarantee that interference will not occur in a particular installation. If this equipment does cause harmful interference to radio or television reception, which can be determined by turning the equipment off and on, the user is encouraged to try and correct the interference by one or more of the following measures:

- Reorient or relocate the receiving antenna.
- Increase the separation between the equipment and the receiver.
- Connect the equipment into an outlet on a circuit different from that to which the receiver is connected.
- Consult the dealer or an experienced radio/TV technician for help.

## Labeling Requirements (FCC 15.19)

This device complies with Part 15 of FCC rules. Operation is subject to the following two conditions: (1) this device may not cause harmful interference, and (2) this device must accept any interference received, including interference that may cause undesired operation.

## Modifications (FCC 15.21)

Changes or modifications to this equipment not expressly approved by Bull may void the user's authority to operate this equipment.

## Cables (FCC 15.27)

Shielded cables *must* be used to remain within the Class B limitations.

## **Industry Canada Compliance Statement**

This digital apparatus does not exceed the Class B limits for radio noise for digital apparatus set out in the interference–causing equipment standard entitled: "Digital Apparatus", ICES–003 of Industry Canada.

Cet appareil numérique respecte les limites de bruits radioélectriques applicables aux appareils numériques de Classe B prescrites dans la norme sur le matériel brouilleur : "Appareils numériques", NMB–003 édictée par Industrie Canada.

## **German Notice**

Hiermit wird bescheingt, dass die boards in Übereinstimmung mit den Bestimmungen der Vfg 243/1991 und 46/1992 funk-entstört sind.

Der Deutschen Bundespost wurde das Inverkehrbringen dieser Geräte angezeigt und die Berechtigung zur Überprüfung der Serie auf Einhaltung der Bestimmungen eingeräumt.

## **European Union (EU) Statement**

This product is in conformity with the protection requirements of EC Council Directive 89/336/EEC relating to electromagnetic compatibility, and with 72/23/EEC (Low Voltage Directive).

### Label:

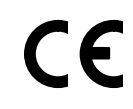

Neither the provider nor the manufacturer can accept responsibility for any failure to satisfy the protection requirements resulting from a non–recommended modification of the product, including the fitting of option cards not supplied by the manufacturer.

This product has been tested and found to comply with the limits for Class B Information Technology Equipment according to CISPR 22/ European Standard EN 55022. The limits for Class B equipment were derived for typical residential environments to provide reasonable protection against interference with licensed communication devices.

# Table des matières

| Chapitre 1. Introduction                                                      |  |
|-------------------------------------------------------------------------------|--|
| Pieces delachees                                                              |  |
| Caractéristiques de la boîte de connexion 8 ports                             |  |
| Caractéristiques du concentrateur 16 ports (nour adaptateurs asynchrones      |  |
| 64 ports)                                                                     |  |
| Caractéristiques du concentrateur 16 ports (pour adaptateurs asynchrones      |  |
| 128 norts)                                                                    |  |
| Signaux de sortie                                                             |  |
| Environnement et normes                                                       |  |
|                                                                               |  |
| Chapitre 2. Installation du matériel                                          |  |
| Carte de communication série asynchrone 8 ports                               |  |
| Carte de communication série asynchrone 64 ports                              |  |
| Carte de communication série asynchrone 128 ports                             |  |
| Branchement de l'adaptateur                                                   |  |
| Installation de la boîte de connexion 8 ports                                 |  |
| Installation du concentrateur 16 ports pour l'adaptateur asynchrone 64 ports  |  |
| Installation du concentrateur 16 ports pour l'adaptateur asynchrone 128 ports |  |
| Définition du numéro de noeud RAN                                             |  |
| Panneau avant et modes d'affichage RAN                                        |  |
|                                                                               |  |
| Chapitre 3. Installation et configuration du logiciel                         |  |
| Conditionnement du logiciel                                                   |  |
| Installation du logiciel                                                      |  |
| Vérification de l'installation                                                |  |
| Configuration de l'adaptateur                                                 |  |
| Configuration d'un TTY                                                        |  |
| Procédure                                                                     |  |
| Définition des champs SMIT pour un port TTY                                   |  |
| Chanitys 4. Dessaydement de névinkévinuss                                     |  |
|                                                                               |  |
|                                                                               |  |
| Chanitre 5. Diagnostics et identificateurs d'erreurs                          |  |
| Diagnostics utilisateur sous SMIT                                             |  |
| Suivis                                                                        |  |
| Identificateurs d'erreurs pour le journal des erreurs                         |  |
|                                                                               |  |

# Chapitre 1. Introduction

Ce guide traite de l'installation et de la configuration des adaptateurs de communication série asynchrones pour un bus PCI (Peripheral Component Interconnect).

Il existe quatre versions de l'adaptateur :

- adaptateur asynchrone 8 ports EIA-232 (PCI) Type B3-A
- adaptateur asynchrone 8 ports RS-422A (PCI) Type B3-B
- adaptateur asynchrone 64 ports EIA-232 / RS 422A (PCI) Type B3-C
- adaptateur asynchrone 128 ports EIA-232 (PCI) Type B3-9

Outre la carte elle-même (matériel), vous devez installer également le logiciel pilote de l'unité pour le système d'exploitation, pour que les programmes puissent communiquer avec la carte.

Le pilote logiciel et les diagnostics se trouvent sur le CD-ROM Bull-Enhancements.

## Pièces détachées

| Identificateur<br>marketing (MI)   | Référence                                                                                                    | Désignation                                                                                      |
|------------------------------------|----------------------------------------------------------------------------------------------------|--------------------------------------------------------------------------------------------------|
| DCCG087-0000                       | Carte         76729564-001           Boîte de connexion 50000340-001         Documentation           86 F1 47AT | Adaptateur asynchrone EIA-232 8 ports (PCI)<br>Boîte de connexion EIA-232 DTE DB25<br>8 ports    |
| DCCG088-0000                       | Carte76729565 -001Boîte de connexion 50000422-001Documentation86 A1 47AT                                        | Adaptateur asynchrone RS-422A 8 ports<br>(PCI)<br>Boîte de connexion RS-422A DTE DB25<br>8 ports |
| DCCG089-0000<br>ou<br>DCCG117-0000 | Carte         76729566-001           Câble         76000274           Documentation         86 A1 47AT          | Adaptateur asynchrone EIA-232/RS-422A<br>64 ports (PCI)<br>Câble d'interface 3 m                 |
| DCCG091-0000<br>ou<br>DCCG118-0000 | Concentrateur 76729567-001<br>Câble 76000273                                                                    | Concentrateur EIA-232 16 ports<br>Câble d'interface 0,4 m                                        |
| DCCG092-0000<br>ou<br>DCCG119-000  | Concentrateur 76729568-001<br>Câble 76000273                                                                    | Concentrateur RS-422A 16 ports<br>Câble d'interface 0,4 m                                        |
| PSSG0130000<br>ou<br>PSSG019-0000  | Alimentation 76000275-001                                                                                       | Alimentation internationale pour adaptateurs<br>64 ports                                         |

| Identificateur<br>marketing (MI) | Réfé          | erence                                           | Désignation                                                                                                  |
|----------------------------------|---------------|--------------------------------------------------|----------------------------------------------------------------------------------------------------|
| DCCG090-0000                     | Carte         | 76729569-001<br>60000388<br>86 A1 47AT           | Adaptateur asynchrone EIA-232 128 ports<br>(PCI)                                                             |
| DCCG093-0000                     | Concentrateur | 76729777-001<br>10000895<br>60000388<br>60000401 | Concentrateur C/CON-16<br>Alimentation internationale<br>Fiche de terminaison DB15<br>Fiche de bouclage RJ45 |
| CBLG032-1700                     | Câble         | 62110180                                         | Câble 4,6 m pour RAN 128 ports (15M/15F)                                                                     |
| CBLG033-1000                     | Câble         | 62110009                                         | Câble 0,2 m pour RAN 128 ports (15M/15F)                                                                     |
| CBLG037-2000                     | Câble         | 90003001-001                                     | Câble 15 m pour RAN 128 ports (15M/15F)                                                                      |
| CBLG104-1600                     | Câble         | 90232001-001                                     | Câble 3,5 m local EIA-232 (25F/25M)                                                                          |
| CBLG104-2000                     | Câble         | 90232002-001                                     | Câble 15 m local EIA-232 (25F/25M)                                                                           |
| CBLG105-1600                     | Câble         | 90233001-001                                     | Câble 3,5 m local EIA-232 (25F/25F)                                                                          |
| CBLG105-1800                     | Câble         | 90233002-001                                     | Câble 7,5 m local EIA-232 (25F/25F)                                                                          |
| CBLG105-2000                     | Câble         | 90233003-001                                     | Câble 15 m local EIA-232 (25F/25F)                                                                           |
| CBLG106-2000                     | Câble         | 90234001-001                                     | Câble 15 m distant EIA-232 (25F/25M)                                                                         |
| CBLG107-1200                     | Câble         | 90235001-001                                     | Câble 1,5 m local RS-422A (25F/15M)                                                                          |
| CBLG108-2000                     | Câble         | 90236001-001                                     | Câble 15 m BCS1 avec Sub-D (25F/15M)                                                                         |
| CBLG109-2000                     | Câble         | 90237001-001                                     | Câble 15 m fiche modulaire BCS2<br>(25F/RJ45M)                                                               |
| CBLG165-1800                     | Câble         | 90870001-001                                     | Câble 7,5 m local EIA-232 (RJ45M/25M)                                                                        |
| CBLG165-2000                     | Câble         | 90870002-001                                     | Câble 15 m local EIA-232 (RJ45M/25M)                                                                         |
| CBLG166-1800                     | Câble         | 90871001-001                                     | Câble 7,5 m local EIA-232 (RJ45M/25F)                                                                        |
| CBLG166-2000                     | Câble         | 90871002-001                                     | Câble 15 m local EIA-232 (RJ45M/25F)                                                                         |
| CBLG169-2000                     | Câble         | 90872001-001                                     | Câble 15 m distant EIA-232 (RJ45M/25M)                                                                       |
| CKTG016-0000                     | Câble x 4     | 43G0935                                          | Câble 0,2 m local EIA-232 (RJ45M/25M)                                                                        |

## **Remarques sur les adaptateurs**

Les adaptateurs asynchrones EIA-232/RS-422A 8, 64 et 128 ports sont des cartes de communications série multi-canal intelligentes qui logent dans un emplacement PCI du système.

Le coeur des adaptateurs est constitué d'un microprocesseur RISC et d'une RAM double port, qui libère l'ordinateur de la charge de gérer les ports série.

| Adaptateur               | Microprocesseur  | Mémoire double-port |
|--------------------------|------------------|---------------------|
| EIA-232 8 ports          | RISC 3041 20 MHz | 128 ko              |
| RS-422A 8 ports          | RISC 3041 20 MHz | 128 ko              |
| EIA-232/RS-422A 64 ports | RISC 3051 20 MHz | 1 Mo                |
| EIA-232 128 ports        | RISC 3041 20 MHz | 1 Mo                |

L'ordinateur peut transférer de grands blocs de données directement vers la mémoire de l'adaptateur, puis passer à d'autres tâches tandis que l'adaptateur envoie les données en sortie vers le port série, caractère par caractère. De même, l'adaptateur reçoit les données en entrée et les stocke dans des tampons de sa RAM double port, l'ordinateur se contentant de vérifier régulièrement si des données sont disponibles.

La RAM double port est une mémoire accessible en lecture et en écriture à la fois par l'adaptateur et par l'ordinateur. Vis-à-vis de l'ordinateur, elle apparaît exactement comme sa propre mémoire, accessible par les mêmes commandes de référence mémoire haute vitesse qu'il utilise vis-à-vis de sa mémoire interne. Ce qui signifie qu'un bloc de données que l'adaptateur met quelques secondes à transmettre ou à recevoir de l'extérieur, peut être transféré entre l'adaptateur et l'ordinateur en quelques microsecondes.

## Caractéristiques de la boîte de connexion 8 ports

La boîte de connexion 8 ports récupère tous les signaux concernant les huit ports sur le connecteur 78 broches de la carte asynchrone 8 ports et les distribue vers huit connecteurs 25 broches, un pour chaque canal.

# Caractéristiques du concentrateur 16 ports (pour adaptateurs asynchrones 64 ports)

Le concentrateur 16 ports est un sous-système équipé de quatre UART compatibles 16C554, acceptant seize ports série asynchrones EIA-232 RJ45 ou DB25 RS-422A DB25.

Il est possible de chaîner en série jusqu'à 16 concentrateurs 16 ports sur la ligne de l'adaptateur 64 ports.

Les deux premiers concentrateurs sont alimentés par l'adaptateur 64 ports. Pour l'alimentation des troisième et quatrième concentrateurs, une alimentation externe (76000275) doit être connectée au troisième concentrateur.

Vous pouvez panacher des concentrateurs EIA-232 16 ports et RS-422A 16 ports.

# Caractéristiques du concentrateur 16 ports (pour adaptateurs asynchrones 128 ports)

Le concentrateur C/CON-16 est un sous-système complet, doté de son propre microprocesseur 80C186 16 MHz, de 128 ko de RAM, de 16 ko d'EPROM, de UART compatibles 16C550 pour les seize ports série asynchrones EIA-232 RJ45 et d'un port EIA-422A synchrone haute vitesse pour communiquer avec l'adaptateur hôte 128 ports et les autres concentrateurs.

Le concentrateur reçoit des paquets de données de l'adaptateur hôte à des débits allant jusqu'à 1,2 mégabauds, puis distribue les données aux seize ports EIA-232.

Il est possible de chaîner en série jusqu'à 4 concentrateurs sur chacune des deux lignes de l'adaptateur.

Par le biais de modems synchrones haute vitesse, les concentrateurs distants peuvent se trouver virtuellement n'importe où dans le monde.

## Signaux de sortie

Les boîtes de connexion EIA-232 et les concentrateurs fournissent, pour chaque port, les signaux suivants :

TxD, RxD, RTS, CTS, DSR, DTR, DCD, RI et Ground.

Les boîtes de connexion RS-422A fournissent, pour chaque port, les signaux suivants :

TxD+, TxD–, RxD+, RxD– et Ground.

## **Environnement et normes**

### Alimentation électrique

Carte EIA-232/RS-422A 8 ports : +5 V (±5%) : 1,2 A nominal

Carte EIA-232/RS-422A 64 ports : +5 V (±5%) :1,5 A nominal

> Concentrateur EIA-232A 16 ports : +5 V (±5%) :0,795 A nominal

> Concentrateur RS-422A 16 ports : +5 V ( $\pm$ 5 %) : 0,650 A nominal

Carte EIA-232 128 ports : +5 V (±5 %) : 0,9 A

Concentrateur C/CON-16 :

+5 V (±5 %) : 0,760 A nominal +12 V (±5 %) : 0,180 A nominal -12 V (±5 %) : 0,050 A nominal

#### **Environnement d'exploitation**

Température ambiante: 10 à 55° CHumidité relative: 5 à 90% (20 à 80 % pour C/CON-16)Déplacement d'air: 30 CFM forcéAltitude: 0 à 3660 m (12 000 pieds)

## Chapitre 2. Installation du matériel

Ce chapitre traite de l'installation et de la configuration des adaptateurs de communication série asynchrones dans des ordinateurs PCI.

**Warning:** Les adaptateurs de communication série asynchrones contiennent des composants sensibles à l'électricité statique. Avant de les manipuler, touchez une surface mise à la terre pour décharger l'électricité statique.

## Carte de communication série asynchrone 8 ports

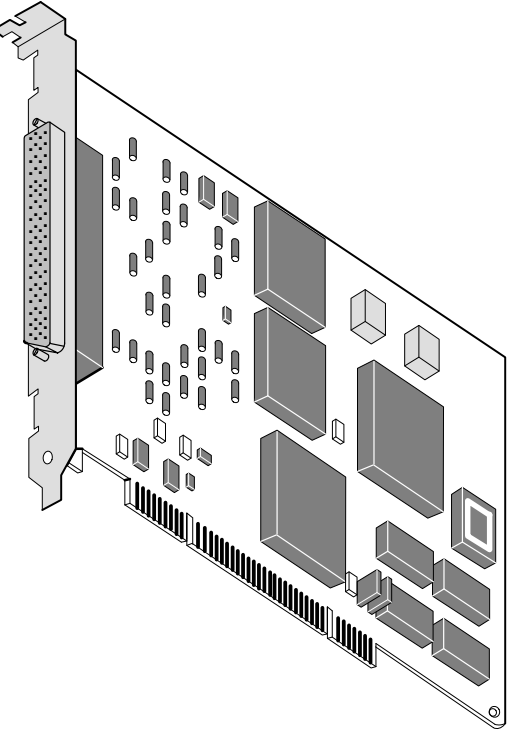

Figure 1. Adaptateur 8 ports

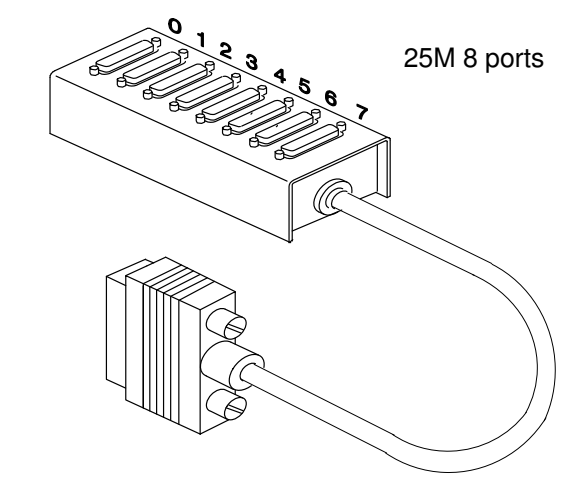

Figure 2. Boîte de connexion DB-25 8 ports Il existe deux boîtiers de connexion :

- EIA-232 DTE DB25 8 ports,
- RS-422A DTE DB25 8 ports.

**Warning:** Utilisez la boîte de connexion associée à la carte (voir "Pièces détachées", page 1-1).

## Carte de communication série asynchrone 64 ports

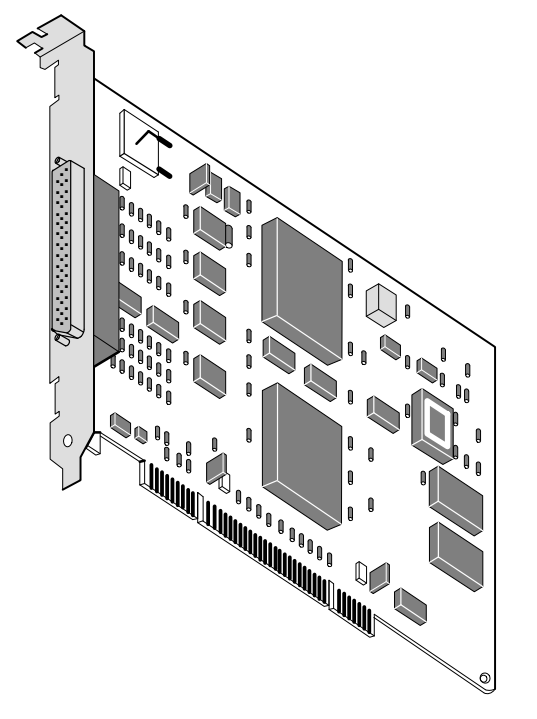

Figure 3. Adaptateur 64 ports

Il existe deux concentrateurs :

- EIA-232 16 ports, Figure 4
- RS-422A 16 ports, Figure 5.

### CAUTION:

Comme rappelé sur le panneau arrière, les connecteurs RJ45 ne sont pas des connecteurs de téléphone.

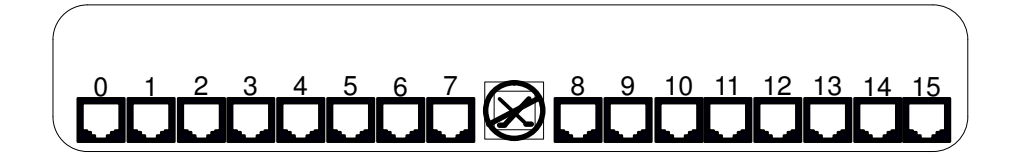

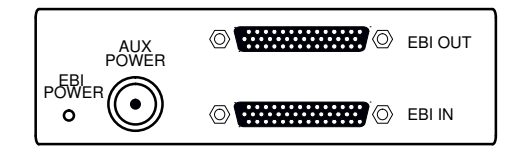

Figure 4. Concentrateur EIA-232 16 ports

![](_page_14_Figure_0.jpeg)

![](_page_14_Figure_1.jpeg)

Figure 5. Concentrateur RS-422A 16 ports

![](_page_14_Figure_3.jpeg)

Figure 6. Connexion d'un concentrateur EIA-232 ou RS-422A 16 ports

## Carte de communication série asynchrone 128 ports

![](_page_15_Picture_1.jpeg)

Figure 7. Adaptateur 128 ports

### **CAUTION:**

Comme rappelé sur le panneau arrière, les connecteurs RJ45 ne sont pas des connecteurs de téléphone.

![](_page_15_Figure_5.jpeg)

![](_page_15_Figure_6.jpeg)

Figure 8. Concentrateur 16 ports (RAN)

![](_page_16_Figure_0.jpeg)

Figure 9. Huit C/CON-16 connectés localement

Warning: Chaque ligne doit être équipée d'une terminaison.

## Branchement de l'adaptateur

Vous êtes maintenant prêt à installer l'adaptateur de communication série asynchrone dans l'ordinateur.

#### CAUTION:

Veillez à ne pas endommager les composants de la carte que vous installez ou ceux des cartes se trouvant dans la machine.

1. Mettez l'ordinateur hors tension et ôtez le capot (reportez-vous au manuel de l'ordinateur pour la dépose du capot et l'installation de cartes en option).

#### ATTENTION

Si plusieurs adaptateurs asynchrones 64 ports doivent être installés dans la machine, ne les placez pas dans les emplacements PCI adjacents.

- Repérez un emplacement PCI libre sur l'ordinateur et retirez la plaque externe (desserrez la vis moletée).
- 3. Branchez l'adaptateur dans l'emplacement PCI, en vérifiant que la "fourchette" se trouve sous l'écrou de la plaque. Serrez la vis moletée.
- Vissez (sans forcer) le connecteur sur la plaque de la carte. Si les vis n'effectuent pas plusieurs tours ou qu'elles n'atteignent pas les écrous sur la plaque, les connecteurs sont probablement mal positionnés.
- 5. Remettez le capot de l'ordinateur en place.
- 6. Installez les boîtiers de connexion ou les concentrateurs (reportez-vous aux paragraphes suivants)
- 7. Remettez sous tension.

## Installation de la boîte de connexion 8 ports

Branchez le câble de la boîte de connexion sur l'adaptateur de l'hôte.

**Note:** Le câble de la boîte de connexion peuvent être branché ou débranché à n'importe quel moment, même si l'ordinateur est sous tension.

# Installation du concentrateur 16 ports pour l'adaptateur asynchrone 64 ports

Branchez une extrémité du câble de 3 m (réf. 76000274) sur l'adaptateur de l'hôte, et l'autre extrémité sur le connecteur libellé EBI IN sur le concentrateur 16 ports.

Vous pouvez chaîner en série jusqu'à trois concentrateurs au premier, à l'aide d'un câble de 0,4 m (réf. 76000273), entre le connecteur EBI OUT du premier concentrateur et le connecteur EBI IN du concentrateur ajouté.

**Warning:** Mettez hors tension l'adaptateur de l'hôte avant de brancher les concentrateurs, ou vérifiez que l'adaptateur asynchrone 64 ports a été arrêté (reportez-vous au chapitre 3, Configuration de l'adaptateur).

Débrancher le câble du concentrateur alors que le pilote est chargé entraîne d'irrémédiables dommages si l'adaptateur n'a pas été déconfiguré.

Le câble du concentrateur porte l'étiquette d'AVERTISSEMENT suivante :

#### WARNING

Before connecting or disconnecting this cable, shutdown the adapter or power off the computer. See the "Asynchronous Serial Communications Adapter" manual for instructions.

Si vous branchez trois ou quatre boîtes de connexion, vous devez prévoir une alimentation (réf. 76000275) sur la troisième boîte.

#### CAUTION:

Raccordez l'alimentation au troisième concentrateur avant de le brancher sur le secteur.

# Installation du concentrateur 16 ports pour l'adaptateur asynchrone 128 ports

Branchez une extrémité du câble choisi pour votre configuration (voir le tableau des pièces détachées, au chapitre 1) sur l'une des lignes de l'adaptateur de l'hôte (ligne 1 ou 2), et l'autre extrémité sur le connecteur libellé "IN" sur le concentrateur 16 ports.

Le connecteur "OUT/T" sert à connecter soit un autre concentrateur, soit une fiche de terminaison.

Il est possible de chaîner en série jusqu'à 4 concentrateurs sur chacune des deux lignes de l'adaptateur.

#### CAUTION:

Viellez à installer une fiche de terminaison sur le connecteur "OUT/T" du dernier concentrateur de la chaîne.

Chaque concentrateur requiert sa propre alimentation externe (réf. 1000895), qui doit être branchée avant de mettre le concentrateur sous tension.

L'adaptateur identifie identifie les RAN (Remote Asynchronous Nodes) par leur numéro de noeud. Chaque RAN d'une chaîne doit être doté d'un numéro de noeud unique (*1n-4n*), qui doit être défini pendant l'installation. Les numéros de noeuds doivent être affectés dans l'ordre croissant, le plus petit étant attribué au RAN le plus proche de l'adaptateur. Vous pouvez sauter des numéros (pour faciliter l'éventuelle installation ultérieure de RAN supplémentaires) tant que vous ne dérogez pas à l'ordre croissant.

## Définition du numéro de noeud RAN

- 1. Mettez le RAN sous tension et attendez la fin des tests à la mise sous tension (POST).
- 2. Lorsque P1 s'affiche dans l'afficheur du panneau avant, appuyez sur le bouton flèche gauche. Le numéro du noeud courant s'affiche, 1n pour le noeud 1, par exemple.
- 3. Appuyez sur le bouton flèche droite pour afficher successivement les huit numéros possibles (*1n-8n*). *Seuls les numéros 1n-4n* sont admis, *5n-8n* peuvent s'afficher, mais *ne sont pas* pris en charge.
- Lorsque le numéro souhaité s'affiche, appuyez sur le bouton flèche gauche pour le sélectionner. L'afficheur indique alors Pn (condition de passage). En cas d'erreur, il affiche En.

S'il apparaît des numéros de noeuds dupliqués, le RAN le plus éloigné de l'adaptateur affiche En, et non AC, au démarrage du système.

![](_page_18_Figure_7.jpeg)

Figure 10. Panneau avant du concentrateur 16 ports (RAN)

## Panneau avant et modes d'affichage RAN

Les indicateurs (DEL) peuvent servir à indiquer l'activité de chaque ligne EIA-232 et l'état de contrôle de flux d'une ligne donnée. Ils peuvent également être définis pour jouer le rôle d'un histogramme précisant le taux d'utilisation de la CPU et le niveau d'activité de la ligne synchrone EIA-422.

L'afficheur du panneau avant du RAN offre plusieurs modes d'affichage, signalés par deux chiffres (sur 7 segments). Appuyer sur le flèches gauche ou droite affiche successivement les différents modes.

Le tableau suivant décrit ces modes.

| Modes d'affichage RAN |                                     |                                                                                                    |
|-----------------------|-------------------------------------|----------------------------------------------------------------------------------------------------|
| Mode                  | Nom du mode                         | Description                                                                                                    |
| P1                    | POST<br>Complete                    | P1 apparaît sur l'afficheur. Le POST est terminé. Les relais sont ouverts, en attente de connexion.                                                                                                    |
| P2                    | Ping Packet<br>Receive              | P2 apparaît sur l'afficheur. Indique que le système d'exploitation a<br>réussi la transmission d'un paquet ping au RAN. Le paquet ping<br>contient des informations de configuration utilisées par le RAN (débit<br>en bauds, type d'interface, par exemple).                                                                                                    |
| P3                    | Transmit<br>Configuration<br>Packet | P3 n'apparaît pas sur l'afficheur. Le RAN transmet un paquet<br>contenant des informations sur les caractéristiques physiques du<br>RAN. Le système d'exploitation se sert de ces informations pour<br>déterminer quelle image téléchargée envoyer au RAN. Le RAN ne<br>reçoit pas confirmation que le système d'exploitation a reçu le paquet.                                                                                                    |
| P4                    | Image Receive                       | P4 apparaît sur l'afficheur. L'image téléchargée issue de l'hôte est en<br>cours de réception. Le RAN affiche normalement P4 pendant un laps<br>de temps conséquent, fonction du débit (en bauds) adopté.                                                                                                    |
| AC                    | Activity                            | AC apparaît sur l'afficheur. Les 10 voyants s'allument successivement<br>(de gauche à droite). La vitesse de cette séquence augmente avec le<br>niveau global d'activité du RAN.                                                                                                    |
| 00-15                 | Line Monitor                        | 00-15 apparaît sur l'afficheur. Les modes 00 à 15 correspondent aux canaux 0 à 15. Appuyez sur le bouton droit ou gauche jusqu'à afficher le numéro de canal souhaité. Les voyants jouent le rôle de moniteur de ligne pour le canal sélectionné. Les huit premiers voyants indiquant l'activité de chacun des huit signaux EIA-232 (TD, RD, RTS, CTS, DSR, DCD, DTR et RI). Les deux derniers voyants indiquent si les contrôles de flux en sortie (OFC) et en entrée (IFC) sont actifs. |
| En                    | Error Node                          | En apparaît sur l'afficheur. Indique qu'un paquet ping valide a été reçu, mais que le numéro de noeud dans l'EEPROM est incorrect.                                                                                                    |
| PC                    | Packet Count                        | PC apparaît sur l'afficheur. Les 10 voyants affichent une<br>représentation binaire du nombre total de paquets transmis ou reçus.<br>Appuyer simultanément sur les deux boutons remet le compteur à 0.                                                                                                    |
| EC                    | Error Count                         | EC apparaît sur l'afficheur. Les 10 voyants affichent une<br>représentation binaire du nombre total d'erreurs relevées dans les<br>données. Appuyer simultanément sur les deux boutons remet le<br>compteur à 0.                                                                                                    |
| PU                    | Processor<br>Utilization            | PU apparaît sur l'afficheur. Les 10 voyants se transforment en<br>histogramme indiquant le pourcentage (0-100%) de temps utilisé par<br>le microprocesseur du RAN.                                                                                                    |
| LU                    | Line Utilization                    | LU apparaît sur l'afficheur. Les 10 voyants se transforment en histogramme indiquant le pourcentage (0-100%) de temps utilisé par la ligne de communication synchrone.                                                                                                    |
| 1n, 2n,,8n            | Node Number                         | Le numéro de noeud du RAM apparaît sur l'afficheur.<br><b>Remarque</b> : Seuls les numéros de noeud <i>1n</i> à <i>4n</i> sont admis. Les<br>numéros <i>5n</i> à <i>8n</i> ne sont pas pris en charge.                                                                                                    |

# Chapitre 3. Installation et configuration du logiciel

## Conditionnement du logiciel

L'installation s'effectue via le module Bull Enhancement Installation Bundle, qui contient les LPP (logiciels sous licence) suivants :

1. bullasync.base, qui contient la partie commune à tous les adaptateurs asynchrones. Il comporte un OPP :

bullasync.base.rte utilitaires communs

2. bullasync.pci, requis pour les adaptateurs asynchrones PCI. Il contient deux OPP :

bullasync.pci.diag diagnostics

bullasync.pci.rte pilote, microcodes et méthodes de configuration

3. devices.pci.4f111300, requis pour les adaptateurs asynchrones EIA-232 8 ports. Il comporte un OPP :

devices.pci.4f111300.rte objets ODM

4. devices.pci.4f111400, requis pour les adaptateurs asynchrones RS-422A 8 ports. Il comporte un OPP :

devices.pci.4f111400.rte objets ODM

5. devices.pci.4f111500, requis pour les adaptateurs asynchrones EIA-232/RS-422A 64 ports. Il comporte un OPP :

```
devices.pci.4f111500.rte objets ODM
```

6. devices.pci.4f111700, requis pour les adaptateurs asynchrones EIA-232 128 ports. Il comporte un OPP :

devices.pci.4f111700.rte objets ODM

## Installation du logiciel

Le logiciel est normalement préinstallé. Vous pouvez lancer la commande **Islpp** pour le vérifier.

Si, pour une raison quelconque, vous devez le réinstaller, procédez comme suit :

- 1. Mettez l'ordinateur sous tension.
- 2. Connectez-vous en tant qu'utilisateur racine.
- Insérez le support contenant le logiciel pilote dans l'unité appropriée (unité CD-ROM, par exemple).
- 4. Entrez :

smit cfgmgr

et appuyez sur Entrée.

L'écran Install/Configure Devices Added After IPL s'affiche, avec l'option "INPUT device/directory for software" en évidence et le curseur sur le champ dans lequel indiquer l'unité d'entrée à utiliser.

- 5. Appuyez sur F4 pour afficher la liste des unités d'entrée disponibles.
- 6. Placez le curseur sur l'unité souhaitée et appuyez sur Entrée pour la sélectionner.

L'unité ou le répertoire sélectionné apparaît maintenant à l'option "INPUT device/directory for software" de l'écran Install/Configure Devices Added After IPL.

7. Pour lancer la commande d'installation du logiciel, appuyez sur Entrée.

L'écran COMMAND STATUS s'affiche. L'état passe de Running à OK une fois l'installation du logiciel terminée.

- **Note:** Si un message d'erreur s'affiche sur l'écran COMMAND STATUS, vérifiez que la carte de l'adaptateur est bien enclenchée. Si oui, reportez-vous à la documentation fournie avec votre ordinateur pour savoir comment lancer les diagnostics matériels.
- 8. Retirez le support d'installation de son unité.
- 9. Appuyez sur F10 pour quitter SMIT.

### Vérification de l'installation

Pour vérifier le succès de l'installation, lancez la commande **Isdev**, qui affiche la liste des adaptateurs installés sur le système.

Par exemple :

#### #Isdev -C

| /          |                               |
|------------|-------------------------------|
| sa2        | Available 04–01               |
| sa3        | Available 04–02               |
| xem0       | Available 04–03               |
| sa4        | Available 04–03–1x            |
| sa5        | Available 04–03–1x'           |
| pcx0       | Available 04–04               |
| sa6        | Available 04–04–yz            |
| Note: x, x | x' : numéro de module (1 à 4) |
| v :        | numéro de ligne (1 ou 2)      |

z : numéro de RAN (1 à 4)

```
8–Port PCI Async Adapter EIA–232
8–Port PCI Async Adapter RS–422A
64–Port PCI Async Adapter EIA–232/RS422A
16–Port Module EIA–232 for 64–Port Adapter
16–Port Module RS–422A for 64–Port Adapter
128–Port PCI Async Adapter EIA–232
16–Port RAN EIA–232 for 128–Port Adapter
```

## Configuration de l'adaptateur

Un adaptateur peut être configuré ou déconfiguré n'importe quand, comme suit :

• déconfiguration (arrêt contrôlé) :

# rmdev -R -l nom-adaptateur

• configuration :

# cfgmgr -l nom-adaptateur

nom-adaptateur étant:

sa<n> pour un adaptateur 8 ports

xem<n> pour un adaptateur 64 ports

- pcx<n> pour un adaptateur 128 ports
- **Note:** Si la déconfiguration échoue parce que l'unité est occupée, vérifiez que tous les tty pris en charge par l'adaptateur sont désactivés et ne sont pas actuellement utilisés par une application.

## **Configuration d'un TTY**

Cette procédure permet de définir et de configurer une unité tty connectée à un adaptateur asynchrone 8 ports en mode EIA-232 ou RS-422A, ou à un adaptateur asynchrone 64 ou 128 ports en mode EIA-232.

## Procédure

1. Entrez le raccourci SMIT :

smit tty

- **Note:** Selon votre environnement, vous accédez à SMIT en mode ASCII ou AlXwindows. Les étapes suivantes s'appliquent aux deux interfaces.
- 2. Sélectionnez Add a TTY.

Pour un adaptateur asynchrone EIA-232 8, 64 ou 128 ports :

- 1. Sélectionnez tty rs232 Asynchronous Terminal.
- Sélectionnez un adaptateur EIA-232 8 ports, un module EIA-232 16 ports pour adaptateurs 64 ports ou un RAN EIA-232 64 ports pour adaptateurs 128 ports dans la liste affichée. Si aucun adaptateur n'est affiché ou qu'ils sont à l'état "defined", vérifiez la configuration et le câblage.

L'écran SMIT pour cette sélection est semblable à la figure suivante.

```
TTY
Move cursor to desired item and press Enter.
                               Parent Adapter
     Move cursor to desired item and press Enter.
                                Standard I/O Serial Port 1
      sa0
           Available 00-C0
      sal Available 00-D0
                                Standard I/O Serial Port 2
           Available 04-01
                                8-Port PCI Async Adapter EIA-232
      sa2
           Available 04-03-11 16-Port Module EIA-232 for 64-port Adapt.
      sa4
           Available 04-04-11 16-Port RAN EIA-232 for 128-port Adapter
      sa6
F1=H
                                                           F3=Cancel
                                F2=Refresh
    F1=Help
F5=U
                                F10=Exit
                                                           Enter=Do
    F8=Image
F9=S
```

Pour un adaptateur asynchrone RS-422A 8 ou 64 ports :

- 1. Sélectionnez tty rs422 Asynchronous Terminal.
- 2. Sélectionnez un adaptateur RS-422A 8 ports ou un module RS-422A 16 ports pour adaptateurs 64 ports dans la liste affichée. Si aucun adaptateur n'est affiché ou qu'ils sont à l'état "defined", vérifiez la configuration et le câblage.

L'écran SMIT pour cette sélection est semblable à la figure suivante.

```
TTY
 Move cursor to desired item and press Enter.
                                Parent Adapter
     Move cursor to desired item and press Enter.
         Available 04-02
                                 8-Port Async Adapter RS-422A
    sa3
                                16-Port Module RS-422A for 64-Port Adapt.
    sa5
         Available 04-03-12
F1=H
                                                             F3=Cancel
                                 F2=Refresh
     F1=Help
F5=U
                                                             Enter=Do
                                 F10=Exit
     F8=Image
F9=S
```

Une fois l'adaptateur asynchrone sélectionné, un écran SMIT semblable à la figure suivante s'affiche, fonction de la version d'AIX :

|                                                       | Add a TTY               |                  |                     |            |
|-------------------------------------------------------|-------------------------|------------------|---------------------|------------|
| Type or select val                                    | lues in entry fields.   |                  |                     |            |
| Press Enter AFTER                                     | making all the desire   | ed changes.      |                     |            |
|                                                       |                         | [Fntr            | . Fieldel           |            |
| TTY type                                              |                         | t+v              | y licids]           |            |
| TTY interface                                         |                         | rs232            |                     |            |
| Description                                           |                         | Asynchron        | ous Terminal        |            |
| Parent Adapter                                        |                         | sa?              | Jub Terminar        |            |
| *PORT number                                          |                         | []               |                     | +          |
| Enable LOGIN                                          |                         | disable          |                     |            |
| BAUD rate                                             |                         | [9600]           |                     | +          |
| PARITY                                                |                         | [9000]<br>[none] |                     | +          |
| BITS per charact                                      | or                      | [10110]          |                     | +          |
| Number of STOP B                                      | UT C                    | [0]              |                     | +          |
| TIME before adva                                      | ncing to next port set  | -ting [0]        |                     | '<br>+#    |
| TERMINAL type                                         | licing to next port set | [dumb]           |                     | • 11       |
| FLOW CONTROL to 1                                     | heused                  |                  |                     | +          |
| OPEN DISCIPLINE                                       | to be used              | [dt rope:        | - 1                 | +          |
| STTV attributes                                       | for RIN time            |                  | read brkinit icr    | -<br>-     |
| STIL attributes                                       | for LOGIN               | [hupc] c         | read achoa cs8      | 1          |
| IOCCEP name                                           | LOCCER name             |                  | leau, echoe, cso, . |            |
| STATUS of device                                      | at BOOT time            | []<br>[]         |                     | +          |
| STRIUS OF device                                      | to be pushed at OPEN 1  | ime []dterm]     | DIG]                | -<br>-     |
| Trapaparant Drint ON String                           |                         | 1                | 1                   |            |
| Transparent Print                                     | t OFF String            | [\033[4i         | ]                   |            |
| Transparent Drint Maximum Characters per Second [100] |                         | LIUUUU           | ]                   | +#         |
| Transparent Print                                     | t Maximum Characters I  | Decket Size[50]  |                     | - #<br>+ # |
| Transparent Print Maximum Characters Packet Size[50]  |                         |                  | - #<br>+ #          |            |
| Force Carrier                                         | e Durrer Size           | disable          |                     | +          |
| Receive Event De                                      | lav Time                | [100]            |                     | +#         |
| 2200 Flow Control                                     | 1                       | disable          |                     | +          |
| 2200 Print Control                                    |                         | disable          |                     | +          |
| INPUT man file                                        |                         | [none]           |                     | +          |
| OUTDUT map file                                       |                         |                  |                     | +          |
| CODECET map file                                      |                         | [shcs]           |                     | +          |
| POSIX special cont                                    | trol characters.        | [5565]           |                     |            |
| INTERRIPT charact                                     | ter                     | [^_]             |                     |            |
| OUIT character                                        |                         | [~\]             |                     |            |
| VII CHALACLEL     ["\]       FRASE character     [^h] |                         |                  |                     |            |
| KILL character                                        | KILL character [11]     |                  |                     |            |
| END OF FILE chara                                     | acter                   | [^d]             |                     |            |
| [More]                                                |                         |                  |                     |            |
|                                                       |                         |                  |                     |            |
| F1=Help                                               | F2=Refresh              | F3=Cancel        | F4=List             |            |
| F5=Undo                                               | F6=Command              | F7=Edit          | F8=Image            |            |
| F9=Shell                                              | F10=Exit                | Enter=Do         |                     |            |

## Définition des champs SMIT pour un port TTY

Voici un récapitulatif des attributs et valeurs affichés sur l'écran SMIT Add a TTY.

- **TTY type** Type de l'unité tty prédéfinie. La valeur de ce champ n'est pas modifiable.
- **TTY interface** Sous-classe de l'unité tty prédéfinie. La valeur de ce champ n'est pas modifiable.
- **Description** Brève description de l'unité tty. La valeur de ce champ n'est pas modifiable. Ce texte aide à localiser les unités.
- Parent adapter Nom logique de l'unité adaptateur à laquelle doit être raccordé le tty. La valeur de ce champ n'est pas modifiable.
- **PORT number** Port sur une carte d'adaptateur ou une boîte de distribution asynchrone, auquel est connectée l'unité tty. Valeurs possibles :
  - 0 à 7 pour une carte d'adaptateur 8 ports.
  - 0 à 15 pour une carte d'adaptateur 64 ou 128 ports.
- **Enable LOGIN** Indique si un processus **getty** doit être exécuté sur le port pour autoriser la connexion de l'utilisateur. Valeurs possibles :

| Pas de processus getty exécuté sur le port.                                                                                                    |
|----------------------------------------------------------------------------------------------------|
| Un processus getty est exécuté sur le port.                                                                                                    |
| Un processus getty est exécuté sur le port, mais ce                                                                                                    |
| processus autorise toujours les programmes sortant sur le                                                                                                    |
| port à le partager, en attendant une ouverture du port pour                                                                                                    |
| se terminer, avant de tenter d'obtenir le verrou tty. Si un                                                                                                    |
| processus actif détient déjà le verrou, le processus getty le                                                                                                    |
| lui laisse jusqu'à ce que le verrou soit libéré.                                                                                                    |
| Un processus getty (share, par exemple) est exécuté sur le<br>port en mode bidirectionnel, mais aucun message n'est<br>affiché tant que le processus getty ne détecte pas une<br>frappe de touche de l'utilisateur |
|                                                                                                    |

- **BAUD rate** Vitesse de transmission des données de et vers ce port. Valeurs possibles : 300, 600, 1200, 2400, 4800, 9600, 19200 ou 38400. Les valeurs réellement admises dépendent des unités susceptibles d'être raccordées comme unités tty.
- **PARITY** Moyen de détection d'erreur dans les données transmises de et vers l'unité. Valeurs possibles : paire, impaire, sans, marque et espace.

#### **BITS per character**

Nombre de bits par caractère transmis de et vers l'unité. Valeurs possibles : 5, 6, 7 et 8.

#### Number of STOP BITS

Nombre de bits d'arrêt transmis de et vers l'unité. Valeurs possibles : 1 et 2.

#### TIME before advancing to next port setting

A défaut d'un nom utilisateur à l'issue d'un délai (en secondes) spécifié, le processus getty passe à la définition de port suivante ou quitte si toutes les définitions sont épuisées. Notez que le processus getty passe à la définition suivante avant l'expiration du délai spécifié si une erreur de trame se produit suite à un BREAK sur la ligne ou un conflit de vitesse.

#### **TERMINAL** type

Type de terminal par défaut attaché à un port. Nombre d'applications et de fonctions système sont adaptées à des types de terminaux spécifiques. Dans la mesure où les unités de terminal ne sont généralement pas tenues de s'identifier elles-mêmes, cet attribut sert à définir la variable d'environnement TERM.

#### FLOW CONTROL to be used

Décrit comment une unité série contrôle la quantité de données qui lui est transmise. Trois types de contrôles de flux sont utilisés avec les tty : XON/XOFF, RTS/CTS et DTR/DSR.

XON/XOFF implique l'envoi de caractères de contrôle de transmission avec les données. Il est appelé contrôle de flux logiciel.

RTS/CTS, parfois appelé régulation ou établissement de liaison matérielle, utilise des tensions positives et négatives le long de broches ou de fils dédiés dans le câblage de l'unité. Le terme établissement de liaison matérielle fait référence à l'utilisation de câbles et de tensions comme méthode de contrôle des transmissions de données.

DTR/DSR, autre forme de contrôle matériel de flux, est normalement généré par les unités, telles les imprimantes, pour indiquer qu'elles sont prêtes à communiquer avec le système. Ce signal est utilisé conjointement avec le signal DSR (Data Set Ready) généré par le système pour contrôler le flux des données.

La sélection FLOW CONTROL doit correspondre au paramètre de contrôle de l'unité pour prévenir toute perte de données. Valeurs possibles : xon (valeur par défaut), rts et none.

#### **OPEN DISCIPLINE to be used**

Spécifie comment établir la connexion. Valeurs possibles : dtropen et wtopen. Avec dtropen, le système attend que le signal EIA DTR (Data Terminal Ready) soit envoyé par l'unité distante avant d'effectuer l'ouverture (de port) demandée par l'application. Valeur par défaut : dtropen.

#### STTY attributes for RUN time

Liste de paramètres de commande stty séparés par des virgules, utilisée pour configurer le port après établissement de la connexion.

#### STTY attributes for LOGIN

Liste de paramètres de commande stty séparés par des virgules, valides pendant que vous tentez de vous connecter au système. Il s'agit normalement d'un sous-ensemble des modes disponibles à l'exécution, dans la mesure où peu des fonctions de traitement de la discipline de ligne sont requises au moment de la connexion.

#### **Optional LOGGER name**

Nom d'un programme de connexion facultatif, utilisable à la place du programme de connexion par défaut (ce champ doit être vide si vous souhaitez utiliser le programme par défaut).

#### STATUS of the device at BOOT time

Etat dans lequel configurer l'unité au démarrage du système. Ce peut être l'état "defined," indiquant que l'unité restera à l'état défini et ne sera pas disponible, ou l'état "available," indiquant que l'unité sera configurée et disponible.

#### STREAMS modules to be pushed at OPEN time

Liste de modules STREAMS, séparés par des virgules, ajoutés au moment de l'ouverture dans l'ordre dans lequel ils sont spécifiés. Valeur par défaut pour la session de terminal : ldterm.

#### **Transparent Print ON String**

Codes de contrôle (ou chaîne de données) requis pour indiquer au terminal raccordé d'envoyer au port imprimante (et non à l'écran du terminal) toutes les données reçues à la suite de la chaîne. Le paramètre Transparent print on string est un nombre octal précédé d'une barre oblique inverse (\), spécifique du type de terminal utilisé. Reportez-vous à la documentation de votre terminal pour connaître la séquence de contrôle d'activation de l'impression transparente. Par exemple, la chaîne pour un terminal IBM 3151 est \020\022.

#### **Transparent Print OFF String**

Codes (en octal) de contrôle (ou chaîne de données) requis pour indiquer au terminal raccordé de quitter l'impression transparente. Cette chaîne est un nombre octal précédé d'une barre oblique inverse (\), spécifique du type de terminal utilisé. Reportez-vous à la documentation de votre terminal pour connaître la séquence de contrôle de désactivation de l'impression transparente. Par exemple, la chaîne pour un terminal IBM 3151 est \020\024.

#### **Transparent Print Maximum Characters per Second**

Débit maximal en caractères par seconde (cps) auquel envoyer les caractères vers une unité d'impression transparente. Nous vous conseillons d'opter pour un chiffre légèrement inférieur à la vitesse moyenne d'impression. Si l'estimation est trop basse, la vitesse d'impression est réduite. Si elle est trop élevée, l'imprimante effectue un contrôle de flux, ce qui peut affecter les performances du terminal. Reportez-vous au manuel de l'imprimante pour connaître les plages admises. Débit par défaut : 100 cps.

#### **Transparent Print Maximum Character Packet Size**

Nombre maximal de caractères à envoyer dans un tampon d'impression transparente. Les petits paquets peuvent accroître la charge du système, les grands ralentir les mises à jour de l'écran lorsqu'une impression transparente est en cours. Reportez-vous au manuel de l'imprimante pour connaître les plages admises. Taille de paquet par défaut : 50 caractères.

#### Transparent Print Buffer Size

Taille du tampon d'entrée de l'imprimante transparente. Après une période d'inactivité, le pilote d'unité envoie en rafale le nombre de caractères spécifié à l'imprimante transparente avant de ralentir pour revenir au débit de transfert (caractères par seconde) maximal spécifié. Ceci dissocie l'imprimante du débit de la ligne, de sorte qu'elle peut commencer immédiatement à imprimer à pleine capacité. Reportez-vous au manuel de l'imprimante pour déterminer la taille du tampon d'entrée. Taille par défaut : 100 caractères.

**Force Carrier** Ignore le signal de détection de porteuse pour ce port tty. Normalement, la détection de porteuse doit être élevée pour ouvrir un port, et doit le rester tant que le port est ouvert. Valeurs possibles : enable (ignorer détection de porteuse) et disable (ne pas ignorer détection de porteuse). Valeur par défaut : disable.

### **Receive Event Delay Time**

Optimise la fréquence d'envoi des paquets à l'adaptateur hôte, en provenance du RAN (remote async node) pour ce tty. Valeurs possibles : de 100 à 400. Sélectionner une valeur supérieure (250 et au-delà) entraîne l'envoi d'un plus grand nombre de caractères dans une période donnée et de meilleures performances dans le cas d'entrée de données brutes en continu. Les valeurs plus petites, entraînant un nombre moindre de caractères envoyés, avec augmentation du délai de réponse et accroissement de la charge du processeur, doivent être réservées aux activités normales du tty (saisie et uucp, par exemple). Valeur par défaut : 100.

#### 2200 Flow Control

Détermine si le contrôle de flux des terminaux Wang Série 2200 est utilisé. Ces terminaux prennent en charge une imprimante raccordée et utilisent quatre caractères de contrôle de flux : Terminal XON (0xF8) Terminal XOFF (0xFA) Printer XON (0xF9) Printer XOFF (0xFB). Valeurs possibles : enable (utilisation du contrôle de flux 2200) et disable (utilisation du contrôle de flux standard). Valeur par défaut : disable.

#### 2200 Print Control

Cet attribut n'est valide que si le contrôle de flux 2200 est activé. Il détermine comment sont interprétés les caractères de contrôle de flux 2200. S'il est activé (enable), le système effectue des contrôles de flux indépendants pour le terminal et les unités d'impression transparentes. Sinon, les contrôles de flux sur le terminal et l'imprimante sont logiquement liés, de sorte qu'à réception d'un caractère XOFF du terminal ou de l'imprimante, les sorties de l'un comme de l'autre sont interrompues jusqu'à réception du caractère XON correspondant. Valeur par défaut : disable.

#### **INPUT** map file

Nom de la mappe d'entrée du terminal qui définit comment convertir les caractères étendus du flot de données en caractères reconnus par les terminaux asynchrones. Valeur par défaut : none. Autres valeurs : vt220 et ibm3161-C. D'autres valeurs sont disponibles si des fichiers de mappe d'entrée ont été placés dans le répertoire */usr/lib/nls/termmap*. Pour en savoir plus, reportez-vous à la commande AIX **setmaps**.

#### **OUTPUT** map file

Nom de la mappe de sortie du terminal qui définit comment convertir les caractères étendus du flot de données en caractères ASCII reconnus par les terminaux asynchrones. Valeur par défaut : none. Autres valeurs : vt220 et ibm3161-C. D'autres valeurs sont disponibles si des fichiers de mappe de sortie ont été placés dans le répertoire /usr/lib/nls/termmap. Pour en savoir plus, reportez-vous à la commande AIX **setmaps**.

#### **CODESET** map file

Nom du fichier mappe du jeu de codes, qui décrit le jeu de codes à utiliser (mono ou multi-octets, EUC ou non EUC, modules de conversion possibles, etc.).

Les jeux de codes associés à la plupart des langues sont mono-octet (sbcs). Ces jeux requièrent que chaque élément potentiellement affichable occupe une position sur l'écran d'un terminal. Toutefois, certaines langues asiatiques (japonais, coréen ou taïwanais, par exemple) requièrent des jeux de codes multi-octets, où un élément affichable est représenté sur plusieurs octets et occupe plusieurs positions à l'écran.

Le fichier mappe de jeu de codes par défaut est sbcs. Si votre système requiert un jeu multi-octet, sélectionnez l'option adéquate (vous ne disposez d'options complémentatires que si d'autres fichiers mappes de jeux de codes ont été placés dans le répertoire /usr/lib/nls/csmap). Pour en savoir plus, reportez-vous à la commande AIX **setmaps**.

# Chapitre 4. Raccordement de périphériques

## Raccordement à une unité DTE

Une unité DTE est un terminal, une imprimante série, le port série d'un autre ordinateur, etc. Pour raccorder un adaptateur de communication série asynchrone (qui est aussi une unité DTE) à une autre unité DTE, vous devez disposer de l'un des câbles suivants.

Connexion locale :

#### EIA-232

| CBLG104–1600 | Câble 25F/25M               | 3,5 m |
|--------------|-----------------------------|-------|
| CBLG104–2000 | Câble 25F/25M               | 15 m  |
| CBLG105–1600 | Câble 25F/25F               | 3,5 m |
| CBLG105–1800 | Câble 25F/25F               | 7,5 m |
| CBLG105–2000 | Câble 25F/25F               | 15 m  |
| CBLG165–1800 | Câble RJ45M/25M             | 7,5 m |
| CBLG165–2000 | Câble RJ45M/25M             | 15 m  |
| CBLG166–1800 | Câble RJ45M/25F             | 7,5 m |
| CBLG166–2000 | Câble RJ45M/25F             | 15 m  |
| CKTG016–0000 | Câble RJ45M/25M (128 ports) | 0,2 m |

#### RS-422A

| CBLG107-1200 | Câble 25F/15M   | 1,5 m |
|--------------|-----------------|-------|
| CBLG108–2000 | Câble 25F/15M   | 15 m  |
| CBLG109–2000 | Câble 25F/RJ45M | 15 m  |

Téléconnexion via un modem :

| CBLG106–2000 | Câble 25F/25M (EIA-232)     | 15 m  |
|--------------|-----------------------------|-------|
| CBLG169–2000 | Câble RJ45M/25M (EIA-232)   | 15 m  |
| CKTG016–0000 | Câble RJ45M/25M (128 ports) | 0,2 m |

Pour en savoir plus, reportez-vous à "Multiport Adapters" dans Bull Cabling Guide.

## Chapitre 5. Diagnostics et identificateurs d'erreurs

## **Diagnostics utilisateur sous SMIT**

Le programme de diagnostics utilisateur permet de vérifier ou d'identifier une défaillance de la carte. Ce programme effectue des contrôles sur la mémoire de la carte et exécute des boucles internes sur chaque port de la carte.

Ce programme se lance via l'interface SMIT :

#### #smit [-C] diag

sélectionnez

```
Current Shell Diagnotics
Diagnostic Routines
System Verification
```

Choisissez la carte à tester dans le menu DIAGNOSTICS SELECTION.

L'adaptateur n'est pas en cause si l'écran COMMAND STATUS affiche OK. Sinon, un diagnostic clair s'affiche, indiquant les interventions requises.

- Note: 1. Pour exécuter les diagnostics, vous devez être utilisateur racine.
  - 2. Il ne doit pas y avoir de tty disponible sur l'adaptateur pendant le test.
  - 3. Le logiciel "Bull PCI Asynchronous Adapter Diagnostics" (bullasync.pci.diag) doit être installé.
  - 4. Le logiciel "Hardware Diagnostics" (bos.diag.rte) doit être installé.

Pour les adaptateurs 128 ports, des diagnostics sur les concentrateurs sont également disponibles. Reportez-vous à "Running the Remote Asynchronous Node Diagnostics" dans AIX Asynchronous Communication Guide.

## Suivis

L'ID d'ancrage de suivi pour les adaptateurs asynchrones est 40B.

Pour lancer le suivi, vous pouvez utiliser :

• la commande trace :

#trace -- j 40B -- a

• l'interface smit :

#smit trace et choisir le sous-menu "Start Trace", puis sélectionner ADDITIONAL event IDs to trace 40B STTY PCIASL / MCXI / PCXE

Pour arrêter le suivi, vous pouvez utiliser :

• la commande trcstop :

#trcstop

• l'interface smit :

#smit trace et choisir le sous-menu "Stop Trace"

Pour générer un rapport de suivi, vous pouvez utiliser :

• la commande trcrpt

#trcrpt

• l'interface smit

#smit trace et choisir le sous-menu "Generate a Trace Report" : vous pourrez alors personnaliser le rapport.

## Identificateurs d'erreurs pour le journal des erreurs

| Identificateurs<br>d'erreurs | Description                                                                                                    |
|------------------------------|----------------------------------------------------------------------------------------------------|
| ASYNC_CFG_PORT               | Bad Adapter I/O Port Address :<br>Le pilote d'unité asynchrone a reçu de la méthode de configuration une adresse<br>de port E/S de l'adaptateur incorrecte. La base de données ODM est peut-être<br>endommagée.                                     |
| ASYNC_CFG_RST                | Adapter Reset Failed :<br>L'adaptateur asynchrone n'a pas répondu à une réinitialisation matérielle. Lancez<br>les diagnostics sur l'unité défaillante ou prévenez le service de maintenance.                                                       |
| ASYNC_CFG_MTST               | Adapter Memory Test Failed :<br>Le pilote d'unité asynchrone a détecté une erreur pendant un test de la mémoire<br>double port de l'adaptateur asynchrone. Lancez les diagnostics sur l'unité<br>défaillante ou prévenez le service de maintenance. |
| ASYNC_CFG_BIOS               | Adapter BIOS Initialization Failed :<br>Une erreur s'est produite lors de l'exécution du microcode BIOS de l'adaptateur<br>asynchrone. Lancez les diagnostics sur l'unité défaillante ou prévenez le service<br>de maintenance.                     |
| ASYNC_CFG_<br>FEPOS          | Adapter FEPOS Execution Failed :<br>Une erreur s'est produite lors de l'exécution du microcode FEPOS de l'adaptateur<br>asynchrone. Lancez les diagnostics sur l'unité défaillante ou prévenez le service<br>de maintenance.                        |
| ASYNC_CFG_<br>MPORT          | Bad or Missing Port on Adapter :<br>Le pilote d'unité asynchrone a détecté une erreur en tentant d'accéder à un port<br>inexistant sur un adaptateur. Lancez les diagnostics sur l'unité défaillante ou<br>prévenez le service de maintenance.      |
| ASYNC_CFG_<br>TALLOC         | talloc failed :<br>Le pilote d'unité asynchrone a détecté une erreur en tentant d'affecter une<br>structure d'horloge trb. Prévenez le service de maintenance.                                                                                      |
| ASYNC_IO_ATT                 | I/O Segment Attach Failed :<br>Le pilote d'unité asynchrone a détecté une erreur en tentant une connexion à la<br>mémoire E/S. Lancez les diagnostics sur l'unité défaillante ou prévenez le service<br>de maintenance.                             |
| ASYNC_MEM_ATT                | Memory Segment Attach Failed:<br>Le pilote d'unité asynchrone a détecté une erreur en tentant une connexion à la<br>mémoire du bus. Lancez les diagnostics sur l'unité défaillante ou prévenez le<br>service de maintenance.                        |
| ASYNC_ADP_FAIL               | Async Adapter Failed :<br>Le pilote d'unité asynchrone a détecté une erreur irrémédiable en tentant de<br>communiquer avec l'adaptateur. Lancez les diagnostics sur l'unité défaillante ou<br>prévenez le service de maintenance.                   |
| ASYNC_ERR_<br>ASSRT          | Driver Assert Message :<br>Le pilote d'unité asynchrone a détecté une erreur interne. Le champ Driver Line<br>Number indique le numéro de la ligne du pilote d'unité où l'erreur s'est produite.<br>Prévenez le service de maintenance .            |
| ASYNC_BIOS_<br>ERR1          | Error Allocating Memory :<br>Le pilote d'unité asynchrone a détecté une erreur en tentant d'affecter de la<br>mémoire via un appel xmalloc. Vérifiez le taux d'occupation de la mémoire sur<br>votre machine ou prévenez le service de maintenance. |

| Identificateurs<br>d'erreurs | Description                                                                                                    |
|------------------------------|----------------------------------------------------------------------------------------------------|
| ASYNC_BIOS_<br>ERR2          | Error opening BIOS microcode file :<br>Le pilote d'unité asynchrone a détecté une erreur en tentant d'ouvrir le fichier du<br>microcode BIOS via un appel fp_open. Vérifiez la position du microcode BIOS<br>dans le système de fichiers ou prévenez le service de maintenance.     |
| ASYNC_BIOS_<br>ERR3          | Error stating BIOS microcode file :<br>Le pilote d'unité asynchrone a détecté une erreur en tentant d'accéder au fichier<br>du microcode BIOS via un appel fp_stat. Vérifiez la position du microcode BIOS<br>dans le système de fichiers ou prévenez le service de maintenance.    |
| ASYNC_BIOS_<br>ERR4          | Error reading BIOS microcode file :<br>Le pilote d'unité asynchrone a détecté une erreur en tentant de lire le fichier du<br>microcode BIOS via un appel fp_read. Vérifiez les autorisations sur le fichier du<br>microcode BIOS ou prévenez le service de maintenance.             |
| ASYNC_BIOS_<br>ERR5          | Error reading BIOS microcode file :<br>Le pilote d'unité asynchrone a détecté une erreur en tentant de lire le fichier du<br>microcode BIOS via un appel fp_read. Trop peu d'octets ont été renvoyés par<br>fp_read. Prévenez le service de maintenance.                            |
| ASYNC_BIOS_<br>ERR6          | Error closing BIOS microcode file :<br>Le pilote d'unité asynchrone a détecté une erreur en tentant de fermer le fichier du<br>microcode BIOS via un appel fp_close. Prévenez le service de maintenance.                                                                            |
| ASYNC_<br>FEPOS_ERR1         | Error opening FEPOS microcode file :<br>Le pilote d'unité asynchrone a détecté une erreur en tentant d'ouvrir le fichier du<br>microcode FEPOS via un appel fp_open. Vérifiez la position du microcode FEPOS<br>dans le système de fichiers ou prévenez le service de maintenance.  |
| ASYNC_<br>FEPOS_ERR2         | Error stating FEPOS microcode file :<br>Le pilote d'unité asynchrone a détecté une erreur en tentant d'accéder au fichier<br>du microcode FEPOS via un appel fp_stat. Vérifiez la position du microcode<br>FEPOS dans le système de fichiers ou prévenez le service de maintenance. |
| ASYNC_<br>FEPOS_ERR3         | Error reading FEPOS microcode file :<br>Le pilote d'unité asynchrone a détecté une erreur en tentant de lire le fichier du<br>microcode FEPOS via un appel fp_read. Vérifiez les autorisations sur le fichier du<br>microcode FEPOS ou prévenez le service de maintenance.          |
| ASYNC_<br>FEPOS_ERR4         | Error reading FEPOS microcode file :<br>Le pilote d'unité asynchrone a détecté une erreur en tentant de lire le fichier du<br>microcode FEPOS via un appel fp_read. Trop peu d'octets ont été renvoyés par<br>fp_read. Prévenez le service de maintenance.                          |
| ASYNC_<br>FEPOS_ERR5         | Error closing FEPOS microcode file :<br>Le pilote d'unité asynchrone a détecté une erreur en tentant de fermer le fichier du<br>microcode FEPOS via un appel fp_close. Prévenez le service de maintenance.                                                                          |
| ASYNC_<br>FEPOS_ERR6         | Error moving adapter FEPOS to correct location :<br>Le pilote d'unité asynchrone a détecté une erreur en tentant de placer<br>correctement le microcode FEPOS sur l'adaptateur via un appel blk_mv. Prévenez<br>le service de maintenance.                                          |

## Vos remarques sur ce document / Technical publication remark form

**Titre / Title :** Bull Adaptateurs de communication série asynchrones PCI Guide d'installation et de configuration

**№ Reférence** / **Reference №** : 86 F1 47AT 02

Daté / Dated : Mai 2000

ERREURS DETECTEES / ERRORS IN PUBLICATION

AMELIORATIONS SUGGEREES / SUGGESTIONS FOR IMPROVEMENT TO PUBLICATION

Vos remarques et suggestions seront examinées attentivement. Si vous désirez une réponse écrite, veuillez indiquer ci-après votre adresse postale complète.

Your comments will be promptly investigated by qualified technical personnel and action will be taken as required. If you require a written reply, please furnish your complete mailing address below.

| NOM / NAME :          | Date : |
|-----------------------|--------|
| SOCIETE / COMPANY : _ |        |
| ADRESSE / ADDRESS : _ |        |

Remettez cet imprimé à un responsable BULL ou envoyez-le directement à :

Please give this technical publication remark form to your BULL representative or mail to:

BULL ELECTRONICS ANGERS CEDOC 34 Rue du Nid de Pie – BP 428 49004 ANGERS CEDEX 01 FRANCE

## Technical Publications Ordering Form Bon de Commande de Documents Techniques

#### To order additional publications, please fill up a copy of this form and send it via mail to:

Pour commander des documents techniques, remplissez une copie de ce formulaire et envoyez-la à :

**BULL ELECTRONICS ANGERS** CEDOC ATTN / MME DUMOULIN 34 Rue du Nid de Pie - BP 428 49004 ANGERS CEDEX 01 FRANCE

Managers / Gestionnaires : Mrs. / Mme : C. DUMOULIN +33 (0) 2 41 73 76 65 Mr. / M : L. CHERUBIN +33 (0) 2 41 73 63 96 FAX: +33 (0) 2 41 73 60 19 E-Mail / Courrier Electronique :

srv.Cedoc@franp.bull.fr

Or visit our web site at: / Ou visitez notre site web à:

http://www-frec.bull.com (PUBLICATIONS, Technical Literature, Ordering Form)

| <b>CEDOC Reference #</b><br>Nº Référence CEDOC                                                             | <b>Qty</b><br>Qté | <b>CEDOC Reference #</b><br>Nº Référence CEDOC | <b>Qty</b><br>Qté | <b>CEDOC Reference #</b><br>Nº Référence CEDOC | <b>Qty</b><br>Qté |  |
|----------------------------------------------------------------------------------------------------|-------------------|------------------------------------------------|-------------------|------------------------------------------------|-------------------|--|
| []                                                                                                    |                   | []                                             |                   | []                                             |                   |  |
| []                                                                                                    |                   | []                                             |                   | []                                             |                   |  |
| []                                                                                                    |                   | []                                             |                   | []                                             |                   |  |
| []                                                                                                    |                   | []                                             |                   | []                                             |                   |  |
| []                                                                                                    |                   | []                                             |                   | []                                             |                   |  |
| []                                                                                                    |                   | []                                             |                   | []                                             |                   |  |
| []                                                                                                    |                   | []                                             |                   | []                                             |                   |  |
| []: no revision number means latest revision / pas de numéro de révision signifie révision la plus récente |                   |                                                |                   |                                                |                   |  |

| NOM / NAME :                                                                                               |       | Date : |
|----------------------------------------------------------------------------------------------------|-------|--------|
| SOCIETE / COMPANY :                                                                                        |       |        |
| ADRESSE / ADDRESS :                                                                                        |       |        |
| PHONE / TELEPHONE :                                                                                        | FAX : |        |
| E-MAIL :                                                                                                   |       |        |
| For Bull Subsidiaries / Pour les Filiales Bull : Identification:                                           |       |        |
| For Bull Affiliated Customers / Pour les Clients Affiliés Bull :<br>Customer Code / Code Client :          |       |        |
| For Bull Internal Customers / Pour les Clients Internes Bull :<br>Budgetary Section / Section Budgétaire : |       |        |
| For Others / Pour les Autres :                                                                             |       |        |

Please ask your Bull representative. / Merci de demander à votre contact Bull.

BULL ELECTRONICS ANGERS CEDOC 34 Rue du Nid de Pie – BP 428 49004 ANGERS CEDEX 01 FRANCE

![](_page_37_Picture_2.jpeg)

86 F1 47AT 02

Use the cut marks to get the labels.

![](_page_38_Figure_1.jpeg)